# **Brief installation guide to dryer**

1

#### Control unit

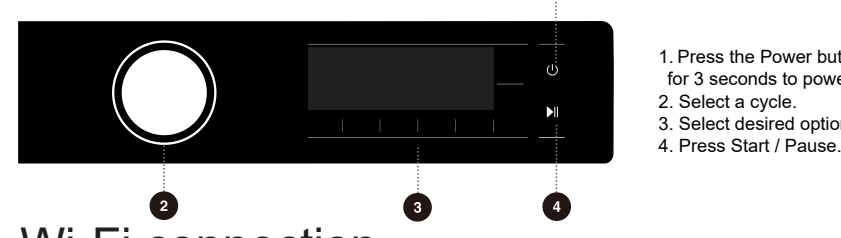

1. Press the Power button. Press and hold for 3 seconds to power off. 2. Select a cycle. 3. Select desired option function.

### Wi-Fi connection

1. Open ConnectLife on your smartphone or tablet PC;

2. Bind your device on ConnectLife as follows:

- A.Click "Start here Add appliances" in "Home" page, or click "Add appliances" in "Devices" page, or click "+".
- B.Select "Washing Machine" or click"Scan QR/BAR code" or "Manual entry" below. C.Scan the QR/BAR code on the device or enter the AUID/SN manually. If you can not find it, click for instructions.
- D.Click "SET UP APPLICATION"
- E.Read the instructions, operate the device into the Networking and Binding state, and click "NEXT".

F.At this time, the app starts to search for devices, and you can select the device to be connected to the network from the search list; If it is not found, check your bluetooth whether turn on. Bluetooth should be keep it on at all time. And then click "NEXT". G.Select your home Wi-Fi, enter the password, Then click the "CONNECT". The appliance will start networking and binding. H.After binding successfully, you can set the device name and room.

I.Now, the device can be control remotely by APP.

# Stacking bracket (optional accessories)

- ◇ The clothes dryer and washing machine can also be fixed with a stacking bracket. For the installation method, please refer to the installation instructions attached to the accessories.
- ♦ Please purchase the optional accessories from the After-sales Department.

## Clean the lint and debris filter screen

Excessive fluff accumulated on the filter screen will affect the drying effect.

- Please clean the filter screen after each use.
- ♦ After cleaning, be sure to reinstall the filter screen in place before use.

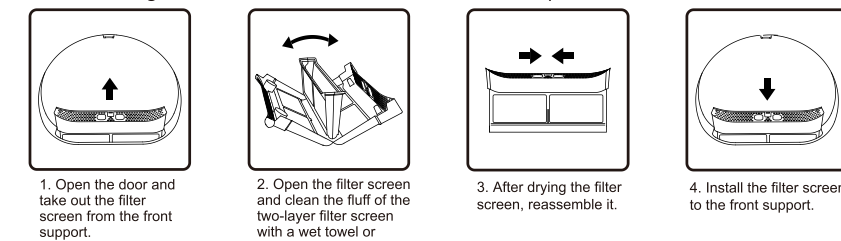

## Cleaning of water box

- $\diamond$  If the drain pipe is not installed, the condensate water after drying is stored in the water box. Please drain off it in time after program ends.
- $\diamond$  During running, if the water box is full,  $\langle \gamma \rangle$  on the display flashes for prompt, please
- empty the water box immediately.
- ◇ The condensate water is not edible

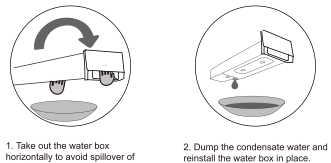

### Cleaning of heat exchanger

♦ Please clean the heat exchanger regularly, otherwise the

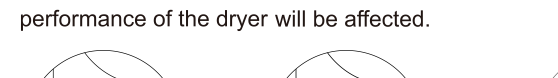

# Troubleshooting

When the machine fails to operate normally, it may not be a fault. Please refer to the following methods for troubleshooting. If the fault still exists after self handling according to the recommended method, please unplug the power supply and contact us for after-sales service.

All consequences caused by the maintenance by the user himself or by hiring non-professional after-sales personnel will be borne by the user

| Fault phenomenon                                       | Recommended handling method                                                                                                    |
|--------------------------------------------------------|----------------------------------------------------------------------------------------------------|
| The dryer cannot be started                            | <ul> <li>Check the power connection;</li> <li>Confirm the "Start Pause" key is pressed down;</li> <li>Confirm the door is closed properly;</li> <li>House fuse is blown, circuit breaker has tripped, or power outage has occurred.</li> </ul>                                                                                                    |
| The dryer cannot be<br>started and displays<br>"End"   | <ul> <li>Check whether the program setting is correct;</li> <li>Confirm there are clothes in the drum;</li> </ul>                                                                                                    |
| Excessive drying time                                  | <ul> <li>Check whether the program setting is correct;</li> <li>Confirm whether there are too many clothes wrapping into clusters;</li> <li>Check whether the filter screen is cleaned;</li> <li>There will be air supply for cooling after drying in some programs;</li> </ul>                                                                                                    |
| Poor drying effect                                     | <ul> <li>Confirm that the clothes have been dehydrated;</li> <li>Check whether the program setting is correct;</li> <li>Confirm that there are too many clothes;</li> <li>Load is not properly sorted. Whether clothes that are not easy to dry are mixed with clothes that are easy to dry;</li> <li>Large load of heavy fabrics.</li> <li>Check whether the filter screen is cleaned;</li> </ul>                                                                                                    |
| The remaining time of<br>the display stops or<br>jumps | The remaining time varies with clothing type, load, dehydration and ambient temperature, which is a normal phenomenon;                                                                                                    |
| Clothes are wrinkled.                                  | <ul> <li>Clothes have dried too long. Try a shorter drying time.</li> <li>Clothes have been left in the appliance for too long after cycle ends.</li> </ul>                                                                                                    |
| The dryer is too loud.                                 | <ul> <li>&gt; Look for coins, loose buttons, nails, and other objects and remove them immediately.</li> <li>&gt; Check the lint filter. Remove any items stuck inside the lint filter.</li> <li>&gt; Make sure the dryer is level and standing firmly on the floor.</li> <li>&gt; The dryer may hum due to air moving through the drum and fan.</li> <li>This is normal.</li> </ul>                                                                                                    |
| Clothes are shrinking.                                 | <ul> <li>Garment care instructions are not being followed.</li> <li>Use a low or no heat setting.</li> </ul>                                                                                                    |
| Lint is left on clothes.                               | <ul> <li>Lint filter has not been cleaned properly.</li> <li>Clothes have not been sorted properly.</li> <li>Some fabrics cause more lint and should be dried separately from fabrics that lint attaches easily.</li> <li>Tissue, paper, etc., has been left in pockets.</li> </ul>                                                                                                    |
| The appliance has an odour.                            | <ul> <li>The smell is caused by rubber material that is attached to the appliance inside. This kind of smell is a rubber's own smell and disappears automatically after using the appliance several times.</li> <li>When washing the clothes, use the detergent in accordance with the manufacturers recommendations. If you use the detergent excessively not according to the recommendations, undissolved detergent may accumulate on the clothes and cause an odour.</li> <li>You can smell odours from the clothes if the clothes were left in the appliance after drying or in the washing machine after washing. Unload the clothes promptly at the end of the drying or washing cycle</li> </ul> |

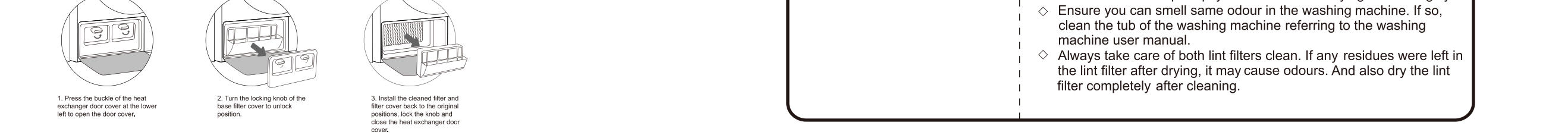